## झारखण्ड सरकार वाणिज्य—कर विभाग

## महत्वपूर्ण सूचना

सभी निबंधित व्यवसायियों को सूचित किया जाता है कि दिनांक 15.01.2015 से नये निबंधन आवेदन पत्र JCRF में निबंधन आवेदन देने की अनिवार्यता की गयी है। विभागीय वेबसाईट पर उक्त निबंधन आवेदन समर्पित करने की पूरी प्रक्रिया संबंधित मैनुअल उपलब्ध विभागीय वेबसाईट के Help के 'Icon' पर उपलब्ध है। साथ—साथ आवेदक व्यवसायियों की सुविधा हेतु संबंधित आवेदन समर्पित करने का Process Flow निम्नवत् दिया जा रहा है:—

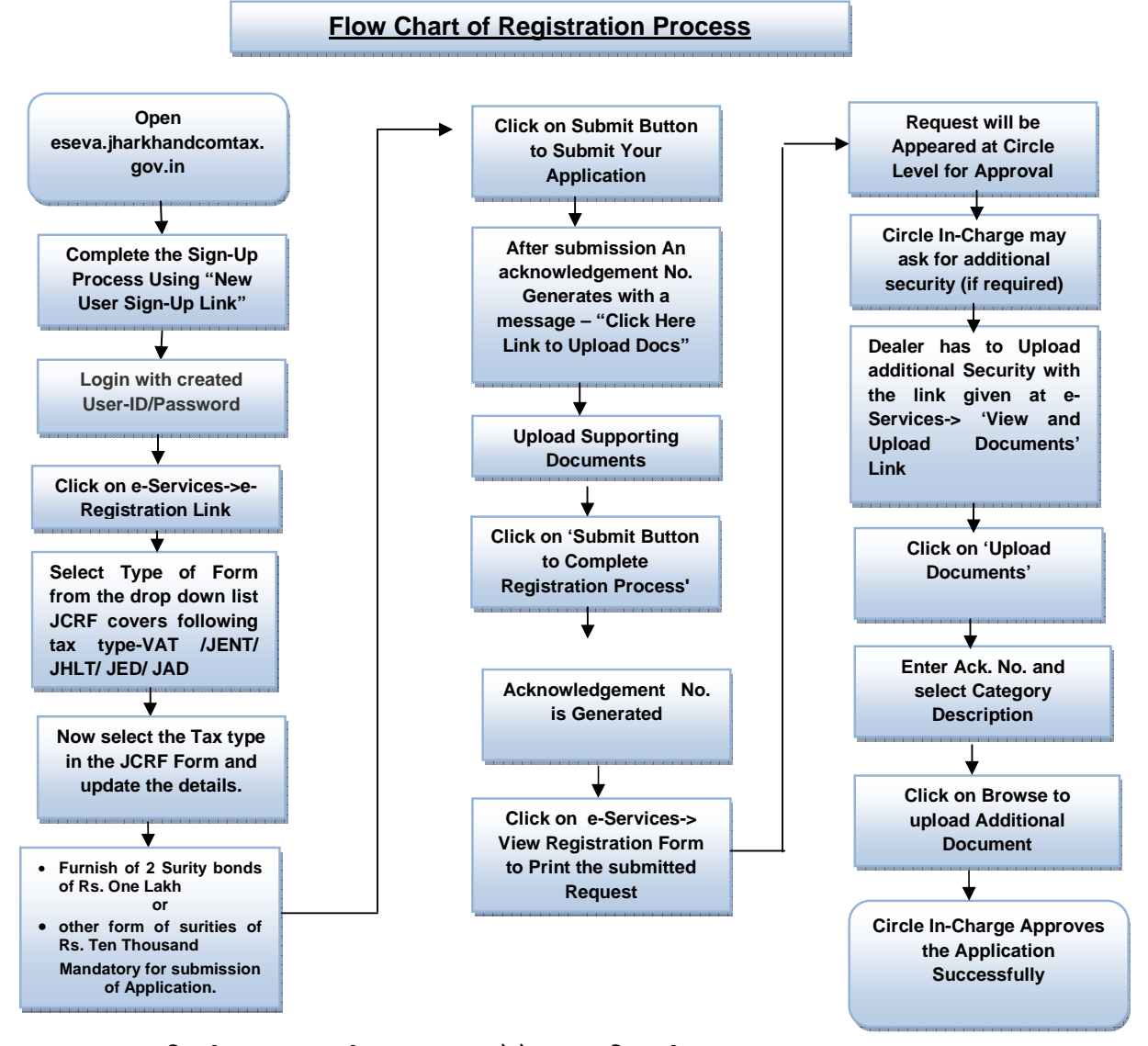

किसी प्रकार की समस्या होने पर विभागीय HELP DESK दूरभाष संख्या 0651-6066005 / 0651-2446102 / 0651-6999975 / 0651-6999976 पर (सुबह 10:00 से संख्या 8:00 बजे तक) तथा संध्या 8:00 बजे से सुबह 10:00 बजे तक मोबाईल संख्या–7762837076 एवं 7762837078 पर भी सम्पर्क किया जा सकता है।

> वाणिज्य—कर विभाग झारखण्ड सरकार